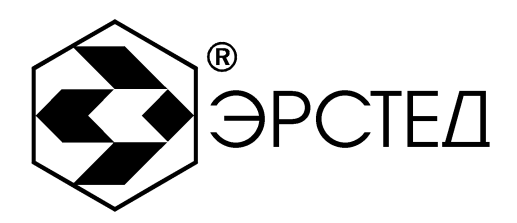

## ИСТОЧНИК ЗОНДИРУЮЩИХ ИМПУЛЬСОВ

# ИЗИ-100

Руководство по эксплуатации

Санкт-Петербург 2019

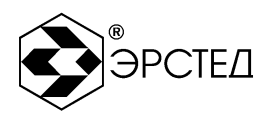

Выпуск: 10.2019

#### © АО «ЭРСТЕД»

АО «ЭРСТЕД» оставляет за собой право на внесение изменений в настоящее руководство без предварительного согласования с кем-либо.

АО «ЭРСТЕД» не несет ответственности за технические или типографские ошибки или другие недостатки настоящего Руководства.

АО «ЭРСТЕД» также не несет ответственности за повреждения, которые прямо или косвенно обуславливаются использованием этого материала.

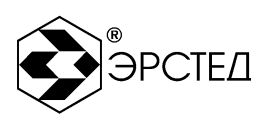

#### Содержание

| 0  | БОЗНА    | ЧЕНИЯ И СОКРАЩЕНИЯ                                         | 5     |
|----|----------|------------------------------------------------------------|-------|
| BI | ЗЕДЕНІ   | ИЕ                                                         | 5     |
| 1  | HA3H.    | АЧЕНИЕ                                                     | 5     |
| 2  | OCHC     | ОВНЫЕ ТЕХНИЧЕСКИЕ ДАННЫЕ И ХАРАКТЕРИСТИКИ                  | 6     |
| 3  | COCT     | АВ ИЗДЕЛИЯ И КОМПЛЕКТ ПОСТАВКИ                             | 7     |
| 4  | УСТР     | ОЙСТВО И РАБОТА                                            | 8     |
| 4  | 4.1 Наз⊦ | начение прибора                                            | 8     |
| 4  | 4.2 Внеі | шний вид прибора                                           | 8     |
| 4  | 4.3 Расг | положение и назначение органов управления                  | 9     |
| 4  | 4.4 Прин | нцип действия                                              | 9     |
|    | 4.4.1    | Поиск трассы и дефектов повреждения изоляции               | 10    |
|    | 4.4.2    | Поиск трассы и дефектов замыкания между жилами             | 10    |
| 5  | УКАЗА    | АНИЕ МЕР БЕЗОПАСНОСТИ                                      | 11    |
| 6  | ПОДГ     | ОТОВКА К РАБОТЕ И ПОРЯДОК ЭКСПЛУАТАЦИИ                     | 12    |
| (  | 6.1 Поді | готовка к работе                                           | 12    |
| (  | 6.2 Поді | ключение генератора к трассе                               | 12    |
| (  | 6.3 Вклн | очение прибора                                             | 12    |
| (  | 6.4 Hact | гройка режимов работы                                      | 12    |
|    | 6.4.1    | Установка частоты                                          | 13    |
|    | 6.4.2    | Установка формы выходного сигнала                          | 14    |
|    | 6.4.3    | Установка диапазона согласования по нагрузке и уровня выхо | дного |
|    | сигнал   | а генератора                                               | 14    |
| (  | 6.5 Рабо | ота прибора в автоматическом режиме                        | 15    |
| (  | 6.6 Рабо | ота прибора в ручном режиме                                | 16    |
|    | 6.6.1    | Установка диапазона согласования с нагрузкой               | 16    |
|    | 6.6.2    | Увеличение уровня выходного сигнала                        | 17    |
|    | 6.6.3    | Уменьшение уровня выходного сигнала                        | 18    |
| (  | 6.7 Автс | оматическая защита                                         | 19    |
| (  | 6.8 Выкл | пючение прибора                                            | 19    |
| (  | 6.9 Уста | новка пользовательских частот                              | 19    |
|    | 6.9.1    | Изменение значений пользовательских частот                 | 20    |
|    | 6.9.2    | Установка заводских настроек пользовательских частот       | 20    |
| 7  | BO3M     | ЮЖНЫЕ НЕИСПРАВНОСТИ И СПОСОБЫ ИХ УСТРАНЕНИЯ                | 21    |

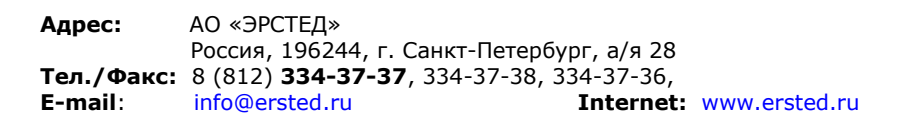

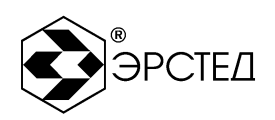

| 8  | ТЕХНИЧЕСКОЕ ОБСЛУЖИВАНИЕ             | .21  |
|----|--------------------------------------|------|
| 8  | .1 Обслуживание прибора              | .21  |
| 9  | ТРАНСПОРТИРОВАНИЕ И ПРАВИЛА ХРАНЕНИЯ | .21  |
| 10 | ГАРАНТИЙНЫЕ ОБЯЗАТЕЛЬСТВА            | .21  |
| 11 | ОТМЕТКА О ПОСТАВКЕ                   | . 22 |

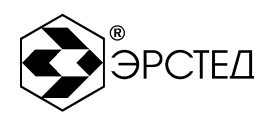

## ОБОЗНАЧЕНИЯ И СОКРАЩЕНИЯ

- РЭ руководство по эксплуатации
- ИЗИ источник зондирующих импульсов
- ИГ импульсная генерация
- НГ непрерывная генерация

## ВВЕДЕНИЕ

Настоящее Руководство по эксплуатации (РЭ) является документом, удостоверяющим гарантированные предприятием-изготовителем основные параметры и технические характеристики прибора ИЗИ-100.

РЭ позволяет ознакомиться с устройством и принципом работы ИЗИ-100 и устанавливает правила по эксплуатации, соблюдение которых обеспечивает поддержание его в постоянной готовности к действию.

#### 1 НАЗНАЧЕНИЕ

Источник зондирующих импульсов (далее генератор) – это переносной прибор, который штатно предназначен для работы совместно с приемниками ТИ-05-3, ТДИ-05М-3 и ТДИ-МА, а также другими приемниками в диапазоне рабочих частот от 300 до 9600 Гц, в качестве источника зондирующего сигнала в режиме непосредственного подключения к кабелю.

Генератор может работать как в режиме автоматической установки диапазона согласования по нагрузке и уровня выходного сигнала генератора, так и в ручном режиме, когда оператор имеет возможность управлять диапазоном согласования с нагрузкой и уровнем выходного сигнала генератора.

Прибор выполнен в ударопрочном, пыле-, влагозащищенном переносном корпусе, что позволяет использовать его в полевых условиях. Современное техническое исполнение, удобство и простота в обслуживании позволяют пользователю быстро освоить рабочие операции.

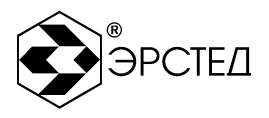

## 2 ОСНОВНЫЕ ТЕХНИЧЕСКИЕ ДАННЫЕ И ХАРАКТЕРИСТИКИ

Технические данные и характеристики прибора приведены в таблице 1.

#### Таблица 1

| Характеристики         | Значение           | Примечание                     |
|------------------------|--------------------|--------------------------------|
| Рабочие частоты        | 2.427 кГц          | Заводские настройки для        |
|                        | 893 Гц             | работы с приемниками           |
|                        | 8.928 кГц          | ТИ-05-3, ТДИ-05М-3 и ТДИ-МА    |
| Диапазон установки     | 300 Гц – 9,6 кГц   |                                |
| рабочих частот         |                    |                                |
| Точность установки     | Не более 1.0 Гц    |                                |
| рабочих частот         |                    |                                |
| Шаг установки          | Переменный – от    |                                |
| рабочих частот         | 1.0 до 16 Гц       |                                |
| Временной интервал     | Пачка – 0,375 с    | Постоянный в режиме НГ         |
| следования             | Пауза – 0,125 с    |                                |
| зондирующих импульсов  |                    |                                |
| в режиме ИГ            |                    |                                |
| Максимальная выходная  | 100 Вт             | Зависит от нагрузки            |
| мощность               |                    | Диапазон нагрузок от 0.8 Ом до |
|                        |                    | 3,4 кОм                        |
| Электропитание         | ~220 В, 50 Гц      |                                |
| Диапазон рабочих       | -20°C40°C          | При влажности до 95%,без       |
| температур             |                    | конденсата.                    |
| Относительная          | Не более 95%       |                                |
| влажность воздуха      |                    |                                |
| Габаритные размеры, не | 270 х 246 х 174 мм |                                |
| более                  |                    |                                |
| Масса, не более        | 5,5 кг             | Комплект поставки прибора      |
| Срок службы            | Не менее 3 лет     |                                |

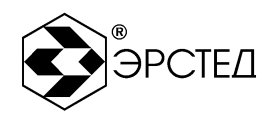

## 3 СОСТАВ ИЗДЕЛИЯ И КОМПЛЕКТ ПОСТАВКИ

В комплект поставки входят:

| - Генератор                                               | - 1 шт. |
|-----------------------------------------------------------|---------|
| - Комплект проводов для подключения генератора к нагрузке | - 1 шт. |
| - Сетевой шнур                                            | - 1 шт. |
| - Сумка для хранения и переноски комплекта                | - 1 шт. |
| - Руководство по эксплуатации                             | - 1 шт. |

Принадлежности, которые могут быть полезными и подготавливаются Потребителем:

- а) штырь заземления генератора (металлический стержень диаметром 10..15 мм и длиной 50 см) с подключенным проводом длиной 5..10 м;
- б) сигнальный провод генератора требуемой длины для подключения к трассе. При локализации металлических трубопроводов провод генератора удобно снабдить на конце контактной площадкой из магнитного материала, подключаемой к зачищенному месту с помощью магнита.

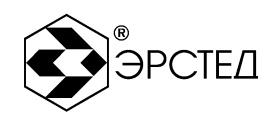

## 4 УСТРОЙСТВО И РАБОТА

#### 4.1 Назначение прибора

Источник зондирующих импульсов – это переносной прибор, который штатно предназначен для работы совместно с приемниками ТИ-05-3, ТДИ-05М-3 и ТДИ-МА в качестве источника зондирующего сигнала в режиме непосредственного подключения к трассе.

## 4.2 Внешний вид прибора

Внешний вид прибора приведен на рис. 1.

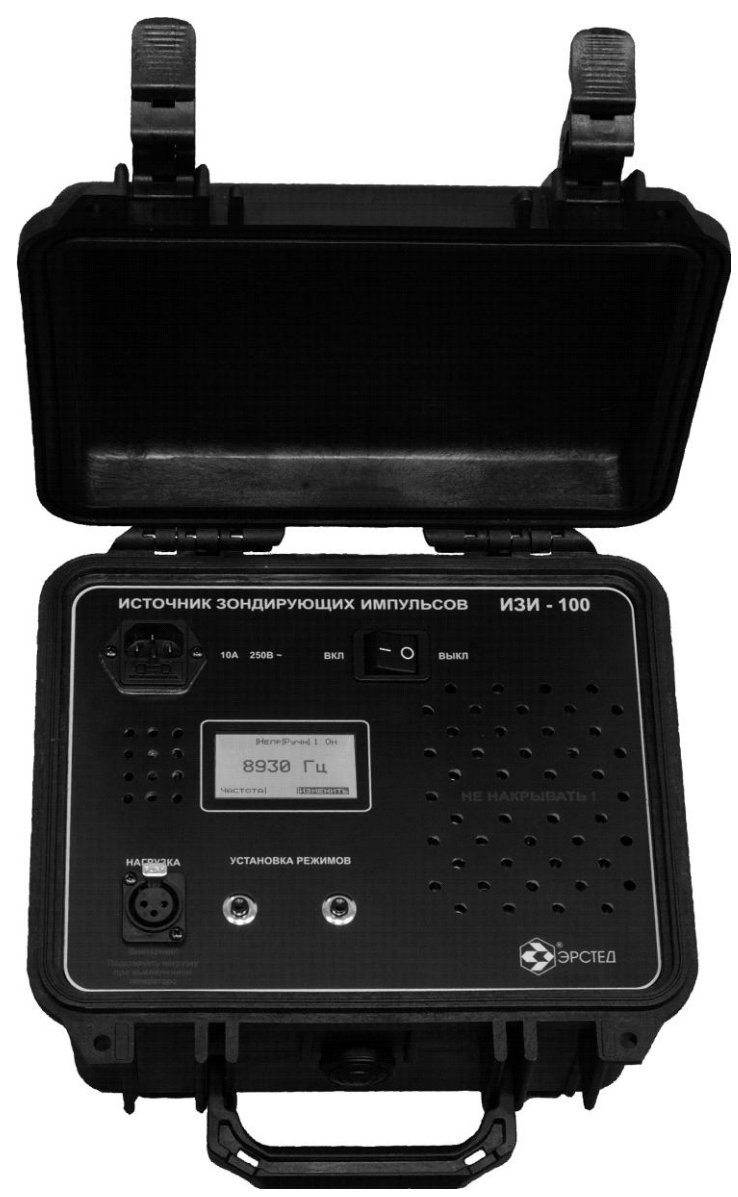

рис. 1

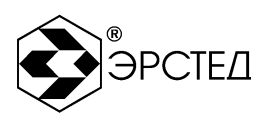

#### 4.3 Расположение и назначение органов управления

Все органы управления прибором расположены на лицевой панели (см. рис. 2).

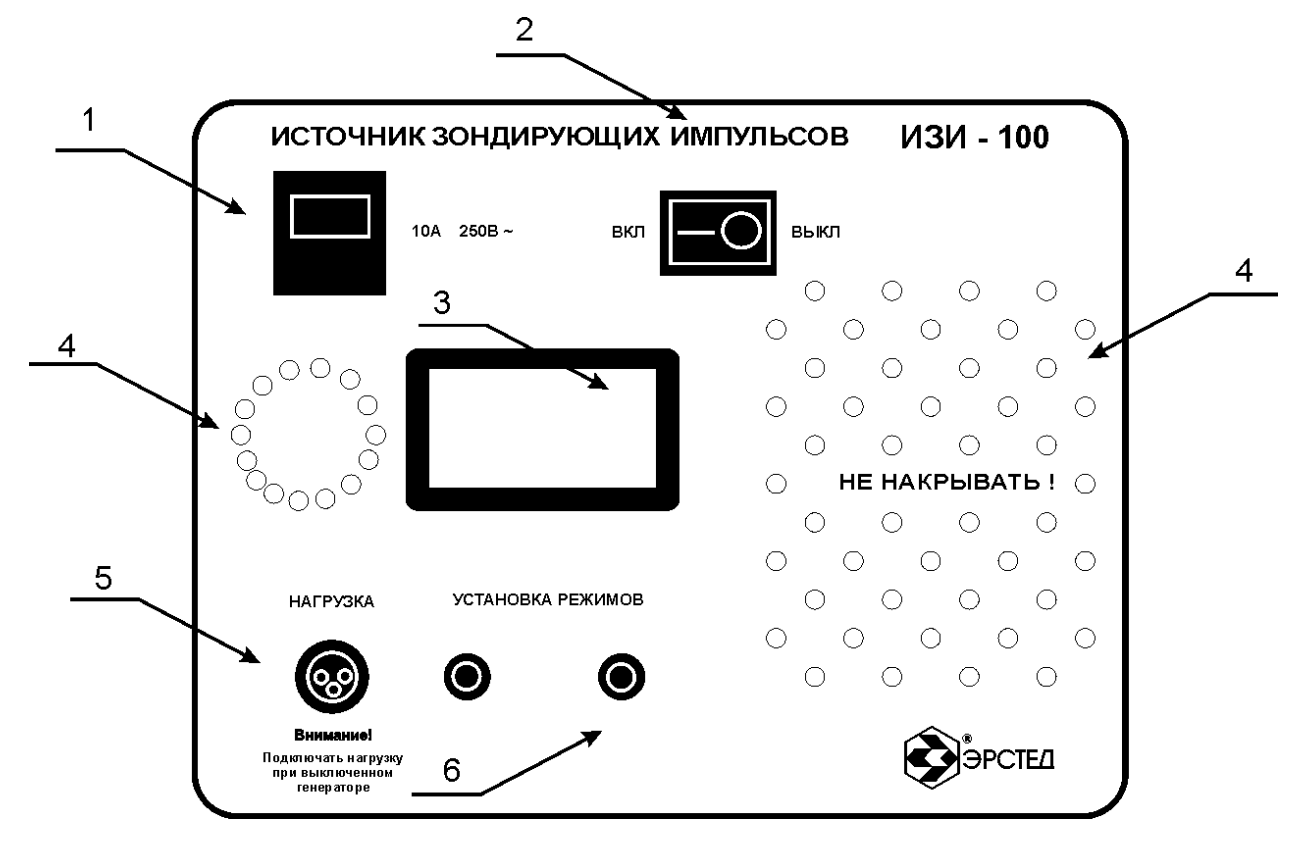

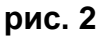

Назначение органов управления и индикации (см. рис. 2):

- 1. Разъём подключения сетевого шнура;
- 2. Тумблер включения-выключения прибора;
- 3. Графический экран;
- 4. Вентиляционные отверстия;
- 5. Разъём выходного сигнала генератора;
- 6. Кнопки управления генератором.

#### 4.4 Принцип действия

Генератор предназначен для проведения работ, связанных с поиском места расположения трассы, определения глубины её залегания, а так же с локализацией мест расположения дефектов на трассе. Под термином трасса, понимается подземная коммуникация, в конструкции которой присутствуют элементы частично или полностью состоящие из металла. Например, медножильные кабели связи, силовые кабели, бронированные оптические кабели,

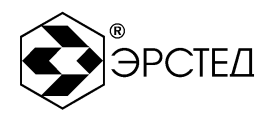

водо-, нефте- и газопроводы. Под термином дефект на трассе, понимается такое повреждение трассы, при котором нарушается защитный покров трассы.

4.4.1 Поиск трассы и дефектов повреждения изоляции

Генератор подключается к трассе и заземляется штырем заземления на расстоянии в 5 – 10 метров от места подключения. При этом образуется замкнутая цепь для выходного сигнала генератора: прямой ток течет в трассе, распределенный обратный ток от трассы по грунту возвращается в точку заземления генератора. Конфигурация обратного тока определяется выбором места заземления, структурой и влажностью грунта, наличием посторонних электропроводящих коммуникаций и может быть весьма разнообразной.

Ток, текущий в трассе, создает вокруг нее магнитное поле, регистрируемое приемником. Форма и направление магнитного поля указывает на положение, глубину прокладки и направление трассы.

4.4.2 Поиск трассы и дефектов замыкания между жилами

Генератор подключается к короткозамкнутым жилам кабеля. В виду близости жил, прямой и обратные токи будут частично скомпенсированы, это означает быстрое убывание электромагнитного поля. Поле улавливается чувствительным приёмником. В месте возникновения короткого замыкания между жилами кабеля будет наблюдаться всплеск уровня сигнала, а затем - практически полное его исчезновение на расстоянии порядка 0,5 метра.

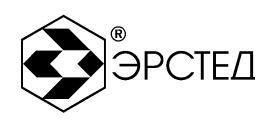

## 5 УКАЗАНИЕ МЕР БЕЗОПАСНОСТИ

К работе с генератором допускаются лица, изучившие настоящее РЭ. При работе с источником зондирующих импульсов должны соблюдаться правила техники безопасности, распространяющиеся на работы с устройствами, несущими электрическое напряжение до 1000 В.

## <u>Внимание!</u> Подключать выход генератора необходимо к <u>РАЗРЯЖЕННОМУ</u> силовому кабелю. Запрещается подключать или отключать нагрузку при включенном генераторе, т.к. напряжение на выходе генератора может достигать опасного для жизни уровня 600 В.

Категорически запрещается вскрывать корпус генератора с подключенным к нему внешним источником питания.

При работе на различных трассах персонал обязан соблюдать правила техники безопасности для работы на этом типе трасс.

<u>Внимание!</u> ЗАО "ЭРСТЕД" не рекомендует оставлять генератор включенным в электросеть без надзора. АО "ЭРСТЕД" не несет ответственности и не возмещает убытки, вызванные подобными действиями пользователя.

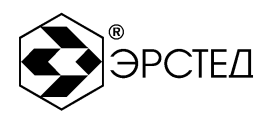

## 6 ПОДГОТОВКА К РАБОТЕ И ПОРЯДОК ЭКСПЛУАТАЦИИ

#### 6.1 Подготовка к работе

Необходимо извлечь прибор из упаковки. Внимательно проверить его состояние, и отсутствие видимых повреждений.

Начальное положение органов управления:

- сетевой шнур вставлен в разъём (1) и включен в розетку 220 В 50 Гц;

- тумблер (2) в положении «Выкл»;

- к разъёму "НАГРУЗКА" (5) подключена разряженная линия (либо одна из жил линии и контур заземления).

6.2 Подключение генератора к трассе

#### <u>Внимание!</u> Подключать выход генератора необходимо к РАЗРЯЖЕННОМУ силовому кабелю. Запрещается подключать или отключать нагрузку при включенном генераторе, т.к. напряжение на выходе генератора может достигать опасного для жизни уровня 600 В.

Для идентификации местопрохождения трассы, а также для поиска места повреждения типа: понижение сопротивления изоляции, заплывающий пробой, обрыв кабеля, - необходимо одну из клемм разъёма "НАГРУЗКА" (5) подключить к повреждённой жиле кабеля, а вторую - к контуру заземления.

Для идентификации местопрохождения трассы, а также для поиска места повреждения типа: короткое замыкание жил, обрыв кабеля, - необходимо обе клеммы разъёма "НАГРУЗКА" (5) подключить к повреждённым жилам кабеля.

#### 6.3 Включение прибора

Включение прибора осуществляется переключением тумблера (2) в положение «Вкл». При этом на графическом экране (3) выводится заставка - логотип предприятия-изготовителя "ЭРСТЕД", которая сменяется заставкой с контактной информацией. Для перехода в рабочий режим необходимо нажать на левую кнопку "Установка режимов" (6).

#### 6.4 Настройка режимов работы

Перед началом работы с генератором необходимо произвести настройку режимов работы. Главное меню изображено на рис. 3.

Экран функционально разбит на три части. В верхней строке ("состояние") отображаются значения параметров (значение частоты, формы выходного сигнала, способ выбора диапазона согласования и установки уровня выходного

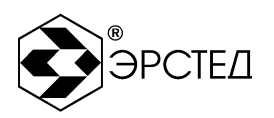

сигнала генератора, а также диапазон согласования генератора по нагрузке). В нижней строке ("редактирование") отображаются пункты меню редактирования параметров. В средней части экрана отображаются либо параметры выходного сигнала генератора, либо выбираемые значения параметров генератора (в режиме редактирования параметров).

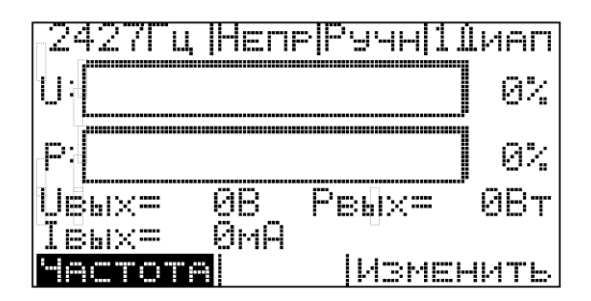

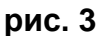

Управление прибором осуществляется с помощью двух кнопок "Установка режимов" (6), при этом левая кнопка отвечает за изменение параметра в строке "редактирование" в левой части экрана, а правая кнопка отвечает за редактирование выбранного параметра ("Изменить" в правой части экрана). Активный пункт меню выделяется в инверсном виде (см. параметр "Частота" на рис. 3).

6.4.1 Установка частоты

Для установки выходной частоты генератора необходимо:

 нажимать левую кнопку "Установка режимов" (6) до появления пункта меню "Частота";

- нажать правую кнопку "Установка режимов" (6) - "Изменить" при этом на экране будет отображаться изображение, похожее на рис. 4;

- для выбора рабочей частоты необходимо нажимать на правую кнопку "Установка режимов" (6) до момента появления на экране требуемой рабочей частоты (893 Гц, 2427 Гц, 8928 Гц);

- выйти из режима редактирования частоты, нажатием на левую кнопку "Установка режимов" (6).

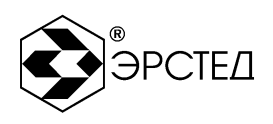

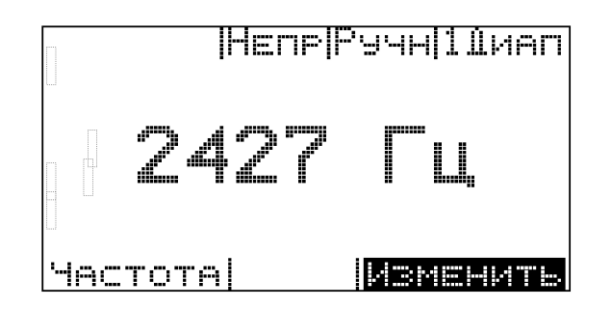

#### рис. 4

#### 6.4.2 Установка формы выходного сигнала

Генератор ИЗИ-100 позволяет работать как с приёмниками, работающими с импульсным сигналом (ТИ-05-3 и ТДИ-05-МЗ), так и с приёмником, работающим с непрерывным сигналом (ТДИ-МА).

Для установки формы выходного сигнала генератора необходимо:

 нажимать левую кнопку "Установка режимов" (6) до появления пункта меню "Форма";

- нажать правую кнопку "Установка режимов" (6) - "Изменить" при этом на экране будет отображаться изображение, похожее на рис. 5 или на рис. 6;

- для выбора формы необходимо нажимать на правую кнопку "Установка режимов" (6) до момента появления на экране требуемой формы сигнала ("Непрерывный" или "Импульсный" режимы);

- выйти из режима редактирования формы сигнала, нажатием на левую кнопку "Установка режимов" (6).

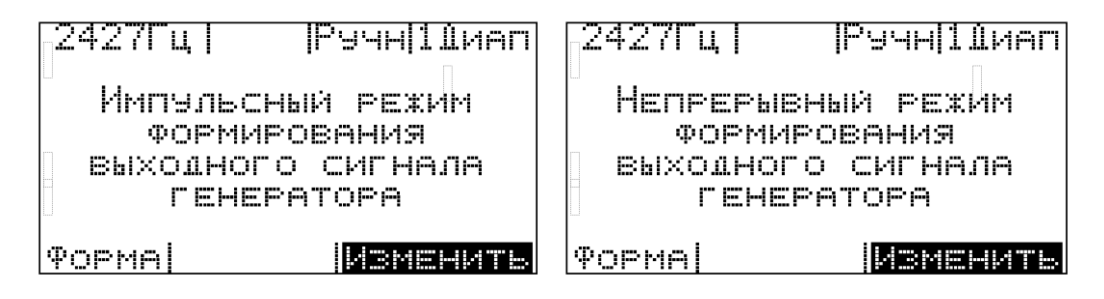

#### рис. 5

#### рис. 6

6.4.3 Установка диапазона согласования по нагрузке и уровня выходного сигнала генератора

Генератор поддерживает работу в двух режимах:

- автоматический режим позволяет прибору право устанавливать диапазон согласования по нагрузке и уровень выходного сигнала;

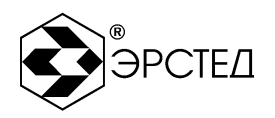

- ручной режим позволяет оператору устанавливать диапазон согласования по нагрузке и уровень выходного сигнала.

Для установки диапазона согласования по нагрузке и уровня выходного сигнала генератора необходимо:

- нажимать левую кнопку "Установка режимов" (6) до появления пункта меню "Управление";

- нажать правую кнопку "Установка режимов" (6) - "Изменить" при этом на экране будет отображаться изображение, похожее на рис. 7 или рис. 8;

 для выбора режима необходимо нажимать на правую кнопку "Установка режимов" (6) до момента появления на экране требуемый режим работы ("Автоматический" или "Ручной");

- выйти из режима редактирования, нажатием на левую кнопку "Установка режимов" (6).

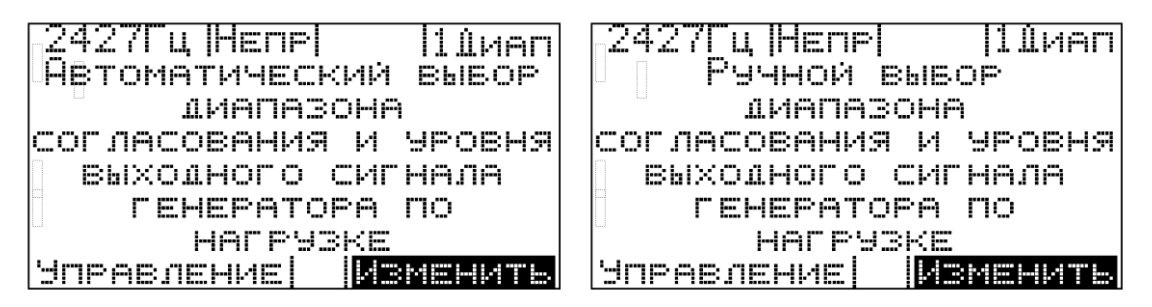

#### рис. 7

#### рис. 8

#### 6.5 Работа прибора в автоматическом режиме

Генератор может работать в режиме автоматической установки диапазона согласования по нагрузке и уровня выходного сигнала генератора. Для перехода в этот режим необходимо выполнить настройки п. 6.4.3.

При выборе автоматического режима, генератор запускает процесс постепенного увеличения амплитуды напряжения выходного сигнала генератора, начиная с диапазона согласования 1 ("1 Диап"), при этом осуществляется непрерывный контроль величины выходной мощности генератора (см рис. 9).

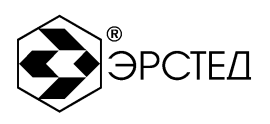

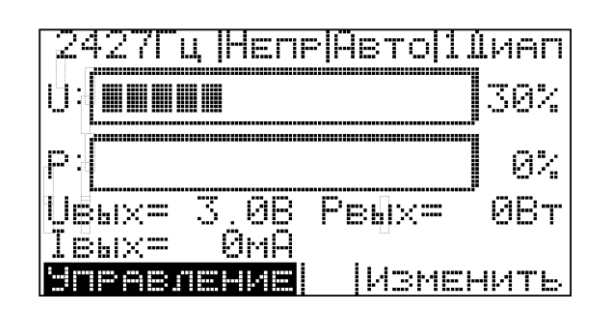

#### рис. 9

Если в выбранном диапазоне согласования при максимальной амплитуде выходного сигнала значение выходной мощности не превышает максимального значения (100 Вт ±2 %), то прибор переходит на следующий диапазон. При этом в течение одной секунды на экране отображается изображение с номером следующего диапазона согласования, например рис. 10.

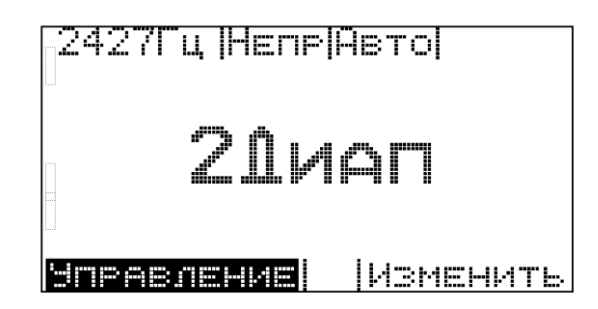

#### рис. 10

Затем процесс постепенного увеличения амплитуды напряжения выходного сигнала генератора повторяется. Критерием окончания процедуры настройки в общем случае является максимально возможное значение выходной мощности. Максимальное время выполнения процедуры настройки не более одной минуты.

По завершении процедуры автоматической настройки возможно изменение частоты и формы выходного сигнала генератора.

6.6 Работа прибора в ручном режиме

Генератор может работать в режиме ручной установки диапазона согласования по нагрузке и уровня выходного сигнала генератора. Для перехода в этот режим необходимо выполнить настройки п. 6.4.3.

6.6.1 Установка диапазона согласования с нагрузкой Для установки диапазона согласования с нагрузкой:

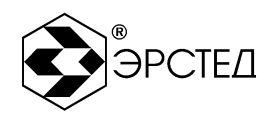

 нажимать левую кнопку "Установка режимов" (6) до появления пункта меню "Диапазон";

- нажать правую кнопку "Установка режимов" (6) - "Изменить" при этом на экране будет отображаться изображение, похожее на рис. 11;

- для выбора диапазона (см. табл. 1) необходимо нажимать на правую кнопку "Установка режимов" (6) до момента появления на экране требуемого диапазона согласования (1 Диап, 2 Диап, 3 Диап, 4 Диап, 5 Диап);

- выйти из режима редактирования формы сигнала, нажатием на левую кнопку "Установка режимов" (6).

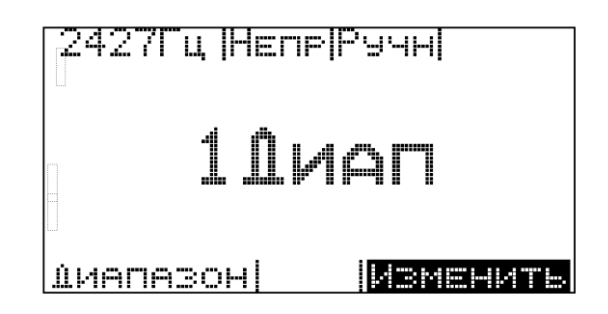

рис. 11

Параметры выходного сигнала генератора на согласованной нагрузке приведены в табл. 1.

#### табл. 1

| Диапазон | Сопротивление нагрузки, Ом | Амплитуда выходного напряжения, В |
|----------|----------------------------|-----------------------------------|
| 1        | 0,8 ÷ 3,3                  | 0 ÷ 18                            |
| 2        | 3,3 ÷ 13,2                 | 0 ÷ 36                            |
| 3        | 13,2 ÷ 52,9                | 0 ÷ 73                            |
| 4        | 52,9 ÷ 212                 | 0 ÷ 146                           |
| 5        | 212 ÷ 847                  | 0 ÷ 291                           |
| 6        | 847 ÷ 3387                 | 0 ÷ 582                           |

6.6.2 Увеличение уровня выходного сигнала

Для увеличения уровня выходного сигнала необходимо:

- нажимать левую кнопку "Установка режимов" (6) до появления пункта меню "Уровень ";

 нажать правую кнопку "Установка режимов" (6) - "Изменить" при этом на экране будет отображаться изображение, похожее на рис. 12;

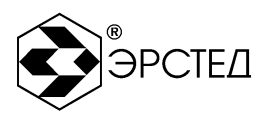

- для увеличения уровня необходимо нажимать на правую кнопку "Установка режимов" (6) до момента появления на экране требуемого уровня выходного сигнала (Uвых, Pвых, Iвых);

**Внимание!** Если для установленного диапазона согласования достигается максимальный уровень выходного напряжения, но при этом не достигается максимального уровня мощности выходного сигнала, то прибор автоматически переходит на следующий диапазон согласования и начинает увеличение уровня выходного напряжения с нулевого значения.

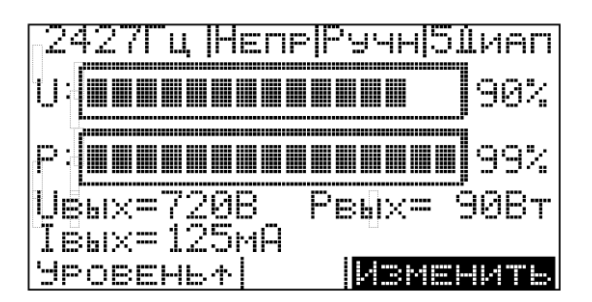

#### рис. 12

6.6.3 Уменьшение уровня выходного сигнала

Для увеличения уровня выходного сигнала необходимо:

- нажимать левую кнопку "Установка режимов" (6) до появления пункта меню "Уровень ↓";

- нажать правую кнопку "Установка режимов" (6) - "Изменить" при этом на экране будет отображаться изображение, похожее на рис. 13;

- для уменьшения уровня необходимо нажимать на правую кнопку "Установка режимов" (6) до момента появления на экране требуемого уровня выходного сигнала (Uвых, Pвых, Iвых);

Для выхода из режима редактирования уровня выходного сигнала генератора необходимо, удерживая в нажатом состоянии левую кнопку "Установка режимов" (6), нажать и отпустить правую кнопку "Установка режимов" (6).

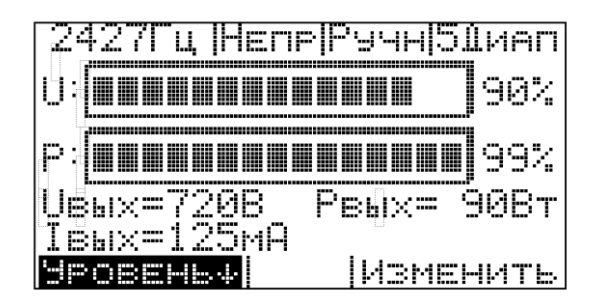

рис. 13

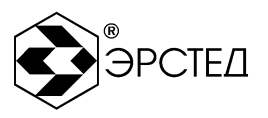

Внимание! Если для установленного диапазона согласования достигается нулевое значение выходного напряжения, то прибор автоматически переходит на предыдущий диапазон согласования и начинает уменьшение уровня выходного напряжения с максимального значения.

#### 6.7 Автоматическая защита

Для предотвращения возникновения разрушающих токов на выходе генератора, в прибор встроена защита. При возникновении опасной ситуации генератор сбрасывает в нулевое значение амплитуду выходного сигнала и отключает выход генератора. При этом на экране будет отображаться следующее сообщение рис. 14.

> Внимание! Сработала защита усилителя мощности. Выключите прибор! Проверьте цепи на короткое замыкание.

#### рис. 14

#### 6.8 Выключение прибора

Выключение прибора осуществляется переключением тумблера (2) в положение «Выкл».

#### 6.9 Установка пользовательских частот

Для перехода в меню установки пользовательских частот необходимо после включения прибора нажать сначала на правую кнопку "Установка режимов" (6), а потом на левую кнопку "Установка режимов" (6). Прибор переходит в меню выбора режима установки частоты.

| Установка | ЧАСТОТЫ 1 |
|-----------|-----------|
| Эстановка | ЧАСТОТЫ 2 |
| Установка | частоты З |
| ЗАВОЛСКИЕ | НАСТРОЙКИ |
| Выход     |           |
|           |           |
|           |           |
|           |           |

#### рис. 15

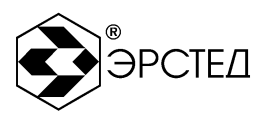

Для продвижения по пунктам меню установки пользовательских частот используется левая кнопка "Установка режимов" (6). Для выбора соответствующего пункта меню – правая кнопка "Установка режимов" (6).

6.9.1 Изменение значений пользовательских частот

Выбор в меню установки пользовательских частот одного из пунктов "Установка частоты" переводит прибор в меню установки частоты. По умолчанию (заводские настройки) частота 1 – 2427 Гц, частота 2 – 893 Гц и частота 3 – 8928 Гц. Левая кнопка "Установка режимов" (6) предназначена для выбора направления изменения значения частоты. Собственно изменение значения частоты производится с помощью правой кнопки "Установка режимов" (6).

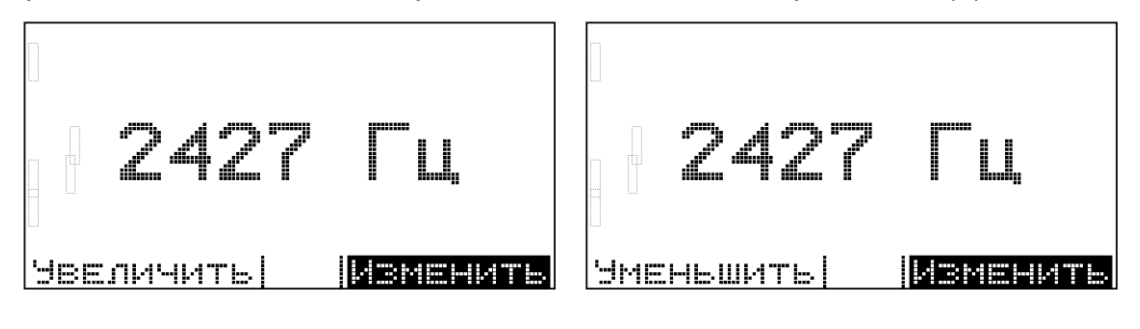

рис. 16

рис. 17

Для выхода из меню установки частоты необходимо, удерживая в нажатом состоянии левую кнопку "Установка режимов" (6), нажать и отпустить правую кнопку "Установка режимов" (6).

6.9.2 Установка заводских настроек пользовательских частот

Выбор в меню установки пользовательских частот пункта "Заводские настройки" запускает процедуру перепрограммирования внутренних параметров прибора, по окончании которой на экране прибора появится следующее сообщение:

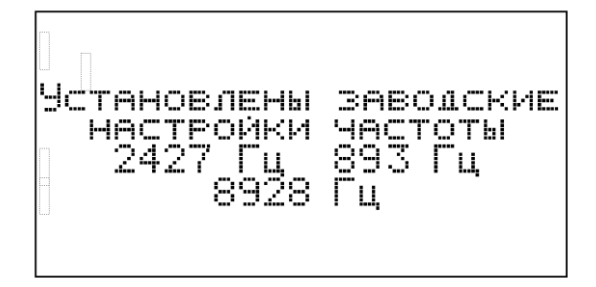

рис. 18

Для выхода из меню установки пользовательских частот необходимо выбрать пункт "Выход". После этого на экране появится заставкой с контактной информацией. Для перехода в рабочий режим необходимо нажать на левую кнопку "Установка режимов" (6).

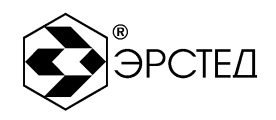

## 7 ВОЗМОЖНЫЕ НЕИСПРАВНОСТИ И СПОСОБЫ ИХ УСТРАНЕНИЯ

Если в работе прибора ИЗИ-100 имеются нарушения, необходимо обращаться только на предприятие-изготовитель.

# <u>Внимание!</u> Вскрывать прибор разрешается только квалифицированному персоналу.

#### 8 ТЕХНИЧЕСКОЕ ОБСЛУЖИВАНИЕ

#### 8.1 Обслуживание прибора

ИЗИ-100 не требует специального технического обслуживания. Для устранения загрязнений поверхности корпуса можно использовать мыльный раствор или этиловый спирт. Использование агрессивных химических веществ (бензин, ацетон, растворители для красок) категорически запрещается.

## 9 ТРАНСПОРТИРОВАНИЕ И ПРАВИЛА ХРАНЕНИЯ

ИЗИ-100, упакованный в транспортную тару, транспортируется любым видом транспорта, кроме самолета, на любые расстояния в условиях установленных ГОСТ 15150-69.

Предельные климатические условия хранения прибора соответствуют группе 3 по ГОСТ 15150-69.

## 10 ГАРАНТИЙНЫЕ ОБЯЗАТЕЛЬСТВА

АО "ЭРСТЕД" предоставляет покупателю гарантию на поставленные изделия на следующих условиях:

- 1. АО "ЭРСТЕД" гарантирует, что изделия в момент поставки не имеют никаких производственных и материальных недостатков, которые существенно снижали бы их ценность или работоспособность.
- 2. Во время гарантийного срока АО «ЭРСТЕД» ремонтирует по своему выбору недоброкачественные детали и узлы или заменяет их новыми.
- Требования на гарантию к АО "ЭРСТЕД" прекращаются по истечении 12 месяцев с даты отгрузки, указанной в настоящем РЭ.

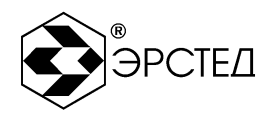

- 4. Поставленные во время гарантийного срока детали и узлы имеют гарантию в оставшийся гарантийный срок, но не менее 6 месяцев.
- 5. Гарантийные работы проводятся исключительно АО "ЭРСТЕД".
- Гарантии не распространяются на недостатки или повреждения, возникшие вследствие того, что изделия неправильно хранились, транспортировались и использовались, или же ремонтировались или обслуживались не уполномоченными АО "ЭРСТЕД" лицами.

## 11 ОТМЕТКА О ПОСТАВКЕ

Данное изделие источник зондирующих импульсов ИЗИ-100 - проверено изготовителем, соответствует всем своим техническим характеристикам и является полностью работоспособным.

Серийный номер ИЗИ-100

ДАТА ПРОДАЖИ

АО "ЭРСТЕД" 196244, Санкт-Петербург а/я 28